## Как прикрепить файл к сообщению (один из вариантов)

## Шаг 1. Создать сообщение, выбрать пункт «Прикрепить файлы из дневника»

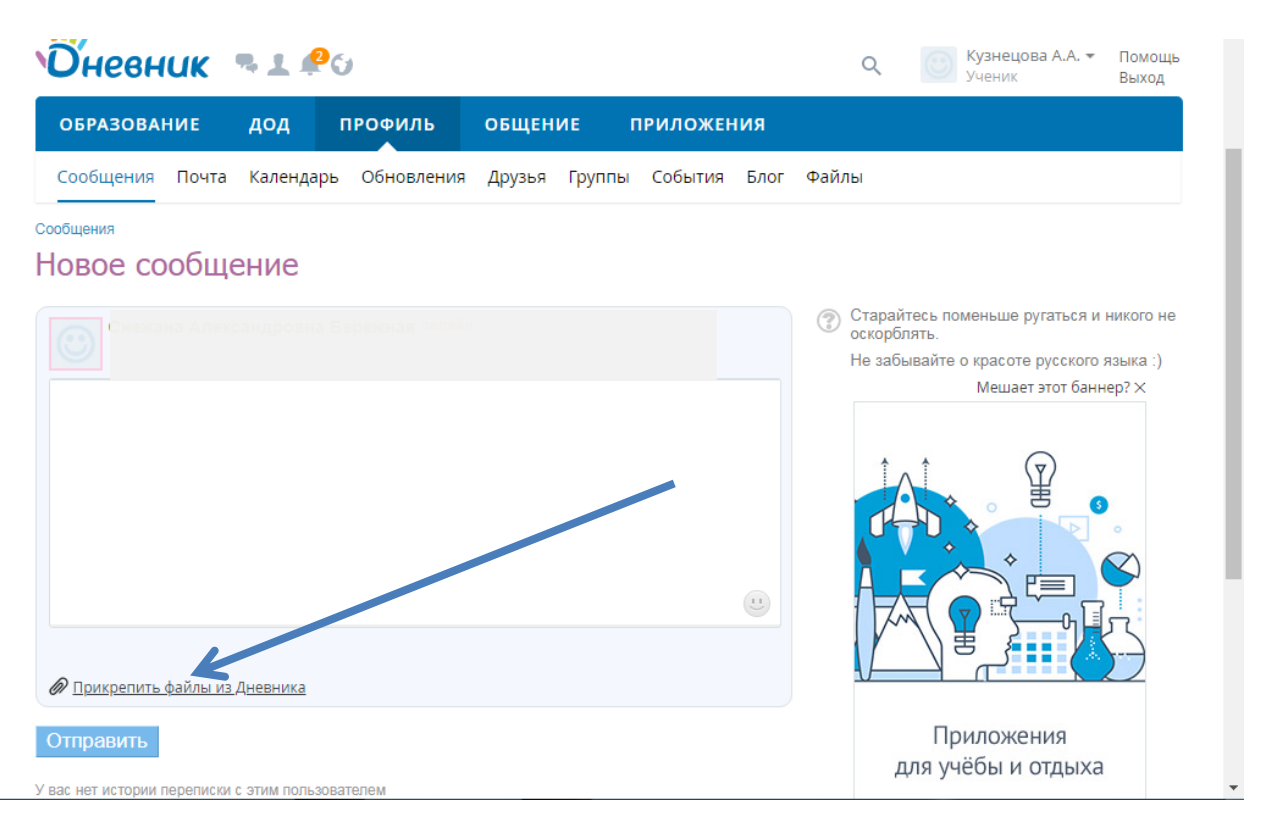

Шаг 2. Выбрать пункт «Загрузить с компьютера»

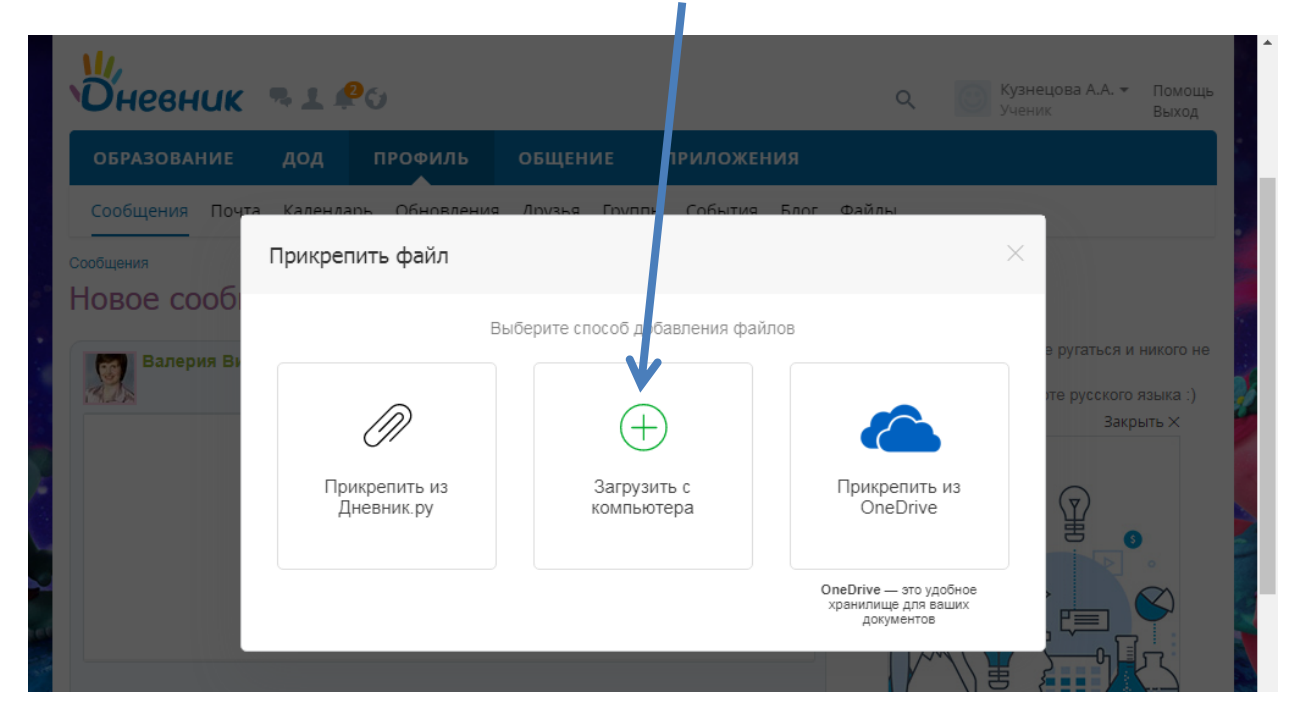

Шаг 3. Выбрать файл

| Сообщения<br>Сообщения<br>Новое с | Почта Кал ндарь Обновления Друзья Группы События<br>Загрузка фај дов                                                                                                    | Блог Файлы                                                       | X                          |
|-----------------------------------|----------------------------------------------------------------------------------------------------|------------------------------------------------------------------|----------------------------|
| Вале                              | Файлы                                                                                                    | В папку                                                          | ся и никого не             |
|                                   | <ol> <li>Выберите файл Файл не выбран</li> <li>Выберите файл Файл не выбран</li> </ol>                                                                                                    | <ul> <li>Сиология</li> <li>Сиология</li> <li>Сиология</li> </ul> | кого языка :)<br>Закрыть × |
|                                   | 3. Выберите файл Файл не выбран                                                                                                    | новая папка                                                      |                            |
|                                   | <ul> <li>разрешены полько определенные типы доилов;</li> <li>общий объём загружаемых файлов не должен превышать 2 Г6</li> <li>загрузка файлов, нарушающих Пользовательское соглашение и Положения о модерации, приведет к блокированию вашего аккачнта</li> </ul> |                                                                  |                            |
|                                   | ankayirta                                                                                                    | •                                                                |                            |
| Прикрепитн                        | Загрузить или вернуться к файлам<br>Файлы из Лневника                                                                                                    | Прикрепить файлы                                                 |                            |

Шаг 3. Выбрать папку для загрузки в «Дневник» (<mark>если ее нет, то</mark> <mark>ввести название новой папки в поле «Новая папка»</mark>)

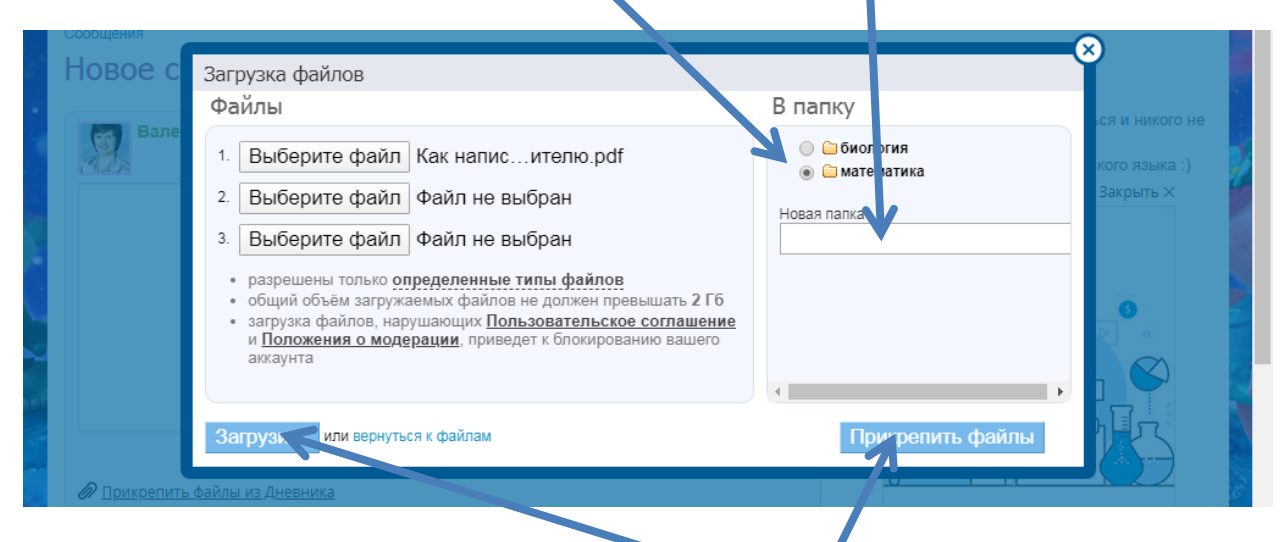

Шаг 4. Щелкнуть по кнопке «Загрузить», а после сообщения об успешной загрузке по кнопке «Прикрепить файлы».

Шаг 5. Набрать текст сообщения (обязательно) и щелкнуть по кнопке отправить.

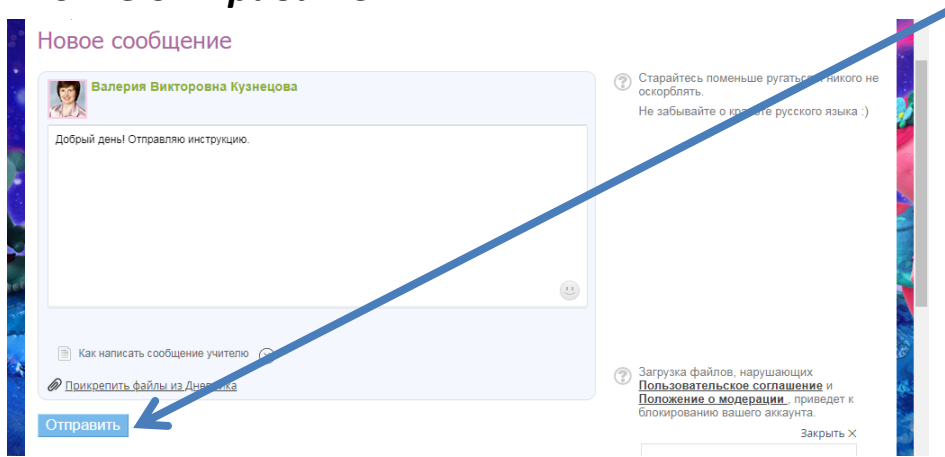